# Configurar a API Remember Me para PST em sites do Webex gerenciados via Control Hub

| Contents               |  |
|------------------------|--|
| Introdução             |  |
| Pré-requisitos         |  |
| <u>Requisitos</u>      |  |
| Componentes Utilizados |  |
| Informações de Apoio   |  |
| <u>Configurar</u>      |  |
| Verificar              |  |
| Troubleshooting        |  |

# Introdução

Este documento descreve como configurar a API Remember Me para integrações com Tokens de sessão persistentes (PST) quando o Logon único (SSO) estiver ativado para Sites do Webex CI (gerenciado via Webex Control Hub). Quando o SSO está habilitado, você pode configurar o PST a partir do seu IdP (Identity Provider, Provedor de identidade) para que as sessões demorem mais para expirar. Para Sites CI, o Webex idbroker não honra PST por padrão.

# Pré-requisitos

#### Requisitos

A Cisco recomenda que você tenha conhecimento destes tópicos:

- Saiba sua ID da empresa e obtenha um token de transporte
- Tenha o Postman instalado. Você pode baixar a versão para desktop ou o complemento para o Chrome

W Observação: navegue até Background Information para saber como obter um Bearer Token.

#### **Componentes Utilizados**

Este documento não se restringe a versões de software e hardware específicas.

As informações neste documento foram criadas a partir de dispositivos em um ambiente de laboratório específico. Todos os dispositivos utilizados neste documento foram iniciados com uma configuração (padrão) inicial. Se a sua rede estiver ativa, certifique-se de que entende o impacto

potencial de qualquer comando.

# Informações de Apoio

Você pode encontrar a ID da organização no Webex Control Hub. Acesse o Control Hub e clique em Minha empresa.

Para obter um Bearer Token, siga estas etapas:

Etapa 1. No Google Chrome, navegue até admin.webex.com.

Etapa 2. Na parte superior direita da janela do navegador, clique no menu Chrome (:).

Etapa 3. Selecione Tools > Developer Tools. A janela Ferramentas do desenvolvedor é aberta como um painel encaixado na lateral ou na parte inferior do Chrome.

Etapa 4. Selecione a guia Network.

Etapa 5. Faça login com sua conta de administrador completa.

Esta imagem ilustra as Etapas 1 a 5:

| 🗢 🔍 🎰 Cisco Webex Control Hub 🛛 🗙 🕂           |                                                                                                  |                      |          |                   |                                  |          |                       |            |                |
|-----------------------------------------------|--------------------------------------------------------------------------------------------------|----------------------|----------|-------------------|----------------------------------|----------|-----------------------|------------|----------------|
| ← → C â https://admin.webex.com/overview      |                                                                                                  |                      |          |                   |                                  |          |                       | x 🗧        | ) ()           |
|                                               | □         Elements         Conc           ●         ○         ▼         ○         □         Pres | sole So<br>serve log | Durces   | Network Per       | formance                         | Mernor   | y »                   | • 1        | : ×            |
|                                               | Filter                                                                                           | 4000 ms              | ata URLs | 6000 ms           | CSS Img<br>8<br>2<br>2<br>2<br>3 | Media F  | ont Doc WS<br>10000 m | Manifest ( | 0ther<br>12000 |
| <b>O1</b> 14/1                                | Name                                                                                             | Status               | Туре     | Initiator         | Size                             | Time     | Waterfall             |            |                |
| Cisco Webex                                   | Uodraraunuutea-name,ua                                                                           | 200                  | ATT      | MATY100.96.1      | 2.0 10                           | 1201118  |                       | -          |                |
|                                               | me                                                                                               | 200                  | xhr      | polyfills.421     | 2.7 KB                           | 111 ms   |                       |            |                |
|                                               | me                                                                                               | 200                  | xhr      | polyfills.421     | 2.7 KB                           | 204 ms   |                       |            |                |
|                                               | adminPortalIdleTimeout                                                                           | 200                  | xhr      | polyfills.421     | 586 B                            | 136 ms   |                       | - 1        |                |
|                                               | clientmetrics                                                                                    | 204                  | xhr      | polyfills.421     | 418 B                            | 70 ms    |                       | 1          |                |
|                                               | features?customerId=2f38                                                                         | 200                  | xhr      | polyfills.421     | 2.0 KB                           | 266 ms   |                       | C          |                |
|                                               | preloadCaches                                                                                    | 200                  | xhr      | polyfills.421     | 588 B                            | 69 ms    |                       | 9          |                |
|                                               | clientmetrics                                                                                    | 204                  | xhr      | polyfills,421     | 418 B                            | 72 ms    |                       |            | - 1 - I        |
|                                               | metrics                                                                                          | 204                  | xhr      | polyfills.421     | 418 B                            | 120 ms   |                       |            | - E            |
|                                               | jobs                                                                                             | (pendi               | xhr      | polyfills.421     | 0 B                              | Pending  |                       |            |                |
|                                               | Users?attributes=name,us                                                                         | (pendi               | xhr      | polyfills.421     | 0 B                              | Pending  |                       |            |                |
|                                               | templates                                                                                        | (pendi               | xhr      | polyfills.421     | 0 B                              | Pending  |                       |            |                |
|                                               | 2f384032-5cba-4d6a-9a1                                                                           | 200                  | xhr      | polyfills.421     | 512 B                            | 839 ms   |                       |            |                |
|                                               | 2f384032-5cba-4d6a-9a1                                                                           | (pendi               | xhr      | polyfills.421     | 0 B                              | Pending  |                       |            |                |
|                                               | CiscoSansTTLight.0a0dc0                                                                          | (pendi               | font     | main.969eb        | 0 B                              | Pending  |                       |            |                |
|                                               | 83.46b2e58fe16676738e7                                                                           | 200                  | script   | runtime.9b0       | 410 B                            | Pending  |                       |            | 1              |
|                                               | people_insights_2.png                                                                            | 200                  | png      | scripts.d3c6      | 25.6 KB                          | 127 ms   |                       |            | 1              |
|                                               | history.rss                                                                                      | (pendi               | xhr      | polyfills.421     | 0 B                              | Pending  |                       |            |                |
|                                               | collaboration_20.xml                                                                             | (pendi               | xhr      | polyfills.421     | 0 B                              | Pending  |                       |            |                |
|                                               | unlicensedUsers                                                                                  | (pendi               | xhr      | polyfills.421     | 0 B                              | Pending  |                       |            |                |
|                                               | squared-fusion-gcal                                                                              | (pendi               | xhr      | polyfills.421     | 0 B                              | Pending  |                       |            |                |
|                                               | squared-fusion-cal                                                                               | (pendi               | xhr      | polyfills.421     | 0 B                              | Pending  |                       |            |                |
|                                               | CiscoSansTTExtraLight.3                                                                          | (pendi               | font     | main.969eb        | 0 B                              | Pending  |                       |            |                |
|                                               | services                                                                                         | (pendi               | xhr      | polyfills.421     | 0 B                              | Pending  |                       |            |                |
|                                               | 2f384032-5cba-4d6a-9a1                                                                           | (pendi               | xhr      | polyfills.421     | 0 B                              | Pending  |                       |            |                |
| CISCO and/or affiliates. All rights reserved. | index.json                                                                                       | (pendi               | xhr      | polyfills.421     | 0 B                              | Pending  |                       |            |                |
|                                               | 84 requests   2.1 MB transfer                                                                    | red 20.9             | MB reso  | urces   Finish: 9 | .55 s D                          | OMConten | tLoaded: 2.02 s       | Load: 2.6  | 64 s           |

Etapa 6. Depois de passar a janela de login do SSO, procure uma entrada chamada Me.

Passo 7. Clique na entrada Me. Navegue até a guia Cabeçalhos e role para baixo até Cabeçalhos de solicitação. Próximo a Authorization está o token Bearer.

| Name                                    | × Headers Preview Response Timing                                        |
|-----------------------------------------|--------------------------------------------------------------------------|
| uu40000-0061-4090-9001-a                | Transfer-Encoding: chunked                                               |
| usage                                   | X-Content-Type-Options: nosniff                                          |
| services                                | X-Frame-Ontions: DENV                                                    |
| 2f384032-5cba-4d6a-9a18-1               | A-frame-options. Devi                                                    |
| flags?name=fms.services.squ             | ▼ Request Headers                                                        |
| 2f384032-5cba-4d6a-9a18-1               | A Provisional headers are shown                                          |
| 2f384032-5cba-4d6a-9a18-1               | Accept: application/json, text/plain, */*                                |
| keys                                    | Access-Control-Expose-Headers: TrackingID                                |
| atlas.notification.dismissed-n          | Authorization: Bearer eyJhbGci0iJSUzI1NiJ9.eyJjbHVzdGVyIjoiUEY4NCIsInBya |
| 2f384032-5cba-4d6a-9a18-1               | XZhdGUi0iJleUpqZEhraU9pSktWMVFpTENKbGJtTWlPaUpCTVRJNFEwSkRMVWhUTWpVMkl   |
| atlas.notification.dismissed-n          | pd2lZV3huSWpvaVpHbHlJbjAuLmV4MW5fcjNrUFdZVXA0TDJDS0w4M0EuNjh0d0I3T0hiV   |
| domains                                 | lN4UmFn0DBEUklS0Us2bDJuRFVpc2Q5cjJsVE5pQ0lUaFBvbERQM1RzUEQ5aG5nQ0lsaD1   |
| 2f384032-5cba-4d6a-9a18-1               | HMFdJdDZPamIxY1dPc05UUXBGQT\LNC1PaU12NThtc0hF0G4zbmgyaF9jUzVWUG4ybzVnT   |
| 2f384032-5cba-4d6a-9a18-1               | zZlM28wS2pSbGtBNVJmaGxEeDI3YmVq0W1DM0VqMkJiTTYxc0VMN2FhaEdWMm54UVNUUDh   |
| CiscoSansTTExtraLight.38be              | EcWNpc2N40G1icmg1dV9YTTVlcWo3S1hmTDcwRWpNbzVwQzQyS1MyVWowbW45dmtsYVZJb   |
| me                                      | VpJcHZ1V0xF0HVvXzNLNUpFQXNXUW45VWpmdU5tNmpkTVhaeGtTbGlkUXd0S1lLc0JHd2d   |
| <ul> <li>data:image/svg+xml;</li> </ul> | CeVNDNTRiLVhsQUxjN1dQUWV40WpWa2x5VXQyWTRwbGlvXzlaTERqSjhIYTFlbW9Xb1ZjT   |
| control-hub-white.svg                   | k43RXBzWl83M1hndk5QT0tMUkNzbHZRdDl0ZjRvRVRaTUt0cGZXM2pi0WNSN0tCWXVtcnR   |
| squared-fusion-gcal                     | uWVBqb1EzLTFoeTEwcHFjeVlsUTdoMURkMjhJUFhzSXNmM2FIS3Q2ZUdpX0JUMzA5N0d2U   |
| squared-fusion-cal                      | ExNdUdlTFNsS3NtV1NvNnNvb1gweGYzUENWUnFx0Xl1Y2szYmg5UU5tY2ExbWpSTkp4NFV   |
| services                                | YNGVfdHE3MTE1elJKMl8yV2tnN3FiQU8zclBiRmxsTUtPelNPYy1aMHkwVF81c2RWYVp0Z   |
| services                                | WVLOUVyWXZmSl81Q1JfdEJEQkFsZmcwVlVSWGdGNnZ4U1hwaTFXblBaUEFnMlF0U0pEZDR   |
| domains                                 | iUld5RDZ6SlptMGJ0QzMyb21HcFQyWEV0UHJZQ3pxaDE1aVhHdkczZjhi0EFjbnBBMXVXR   |
| trials                                  | TB0WmtmbE56eUNjdWZ20EVfWXhtRzI4UjZpQU03WjAweTRwQWZmckZSVTltdXctRDZV0VF   |
| CiscoSansTTThin.f51c3a281               | oQ0d3M2ZWUUdQMWNkX0E5T2F4R19rUnlfSGpFRDM2SWtxdXpVbDgzTU1fVjhRaG1lSU1VN   |
| jobs                                    | 01ielVPQlA1TjFwazNGSnBfTGYxUDhid0xnTGMtcGNJNF9VQ3Rkc2N2RDNjb0RPTEUtUFh   |
| 109 requests   2.4 MB transferred       | tVEhlUWU30EllUEthWTkyeC1fR3hTcGRGYktLbGlnb0F0X0VmZmlpbDYyWGJsNHFLcHZTZ   |

# Configurar

Etapa 1. Abra o Postman e crie uma nova solicitação.

| Crea  | ate Ne  | W Use a Template                                                            |          |                                                                          | ×                         |
|-------|---------|-----------------------------------------------------------------------------|----------|--------------------------------------------------------------------------|---------------------------|
| BUIL  | DING E  | BLOCKS                                                                      |          |                                                                          |                           |
|       | JET .   | Request<br>Create a basic request                                           | <b>`</b> | Collection<br>Save your requests in a collection for reusing and sharing |                           |
|       |         | Environment<br>Create an environment to save variables you frequently use   |          |                                                                          |                           |
| ADV   | ANCED   |                                                                             |          |                                                                          |                           |
|       | =       | Documentation<br>Create and publish beautiful documentation for your APIs   |          | Mock Server<br>Create a mock server for your in-development APIs         |                           |
| ر     | ∽       | Monitor<br>Schedule automated tests for checking performance of your APIs   |          |                                                                          |                           |
| Not : | sure wi | here to start? Use a template to see how Postman can help you in your work. |          |                                                                          |                           |
|       | Show t  | his window on launch                                                        |          | L                                                                        | earn more on Postman Docs |

Insira um nome e clique em Save to Webex.

#### SAVE REQUEST

X

Requests in Postman are saved in collections (a group of requests). Learn more about creating collections

#### Request name

Remeber Me API

#### Request description (Optional)

Adding a description makes your docs better

Descriptions support Markdown

#### Select a collection or folder to save to:

| $\mathbb{Q}_{\mathbb{Q}}$ Search for a collection or folder |                 |
|-------------------------------------------------------------|-----------------|
| Vebex Teams                                                 | + Create Folder |
|                                                             |                 |
|                                                             |                 |
|                                                             |                 |

Cancel

Save to Webex Teams

Etapa 2. Navegue até a guia Cabeçalhos e insira as Chaves e Valores abaixo:

| Autorização      | Token do portador |  |  |  |
|------------------|-------------------|--|--|--|
| Tipo de conteúdo | aplicativo/json   |  |  |  |
| Aceitar          | aplicativo/json   |  |  |  |

{

}

Etapa 3. Substitua {OrgID} na URL pela orgid encontrada no Hub de Controle.

https://idbroker.webex.com/idb/idbconfig/{orgid}/v1/authentication

Etapa 4. Faça um GET do Postman para ver o conteúdo da política de autenticação:

```
"EmailAsUid": true,
"JITCreation": false,
"JITUpdate": false,
"KeepMeSignedIn": false,
"KeepMeSignedInDuration": 14,
"LockoutDuration": 1,
"LockoutDurationMultiplier": 1,
"LockoutFailureCount": 5,
"LockoutFailureDuration": 300,
"RememberMyLoginId": false,
"RememberMyLoginIdDuration": 30,
"mfaEnabled": false,
"schemas": [
    "urn:cisco:codev:identity:idbroker:authnconfig:schemas:1.0"
]
```

Esta imagem ilustra as Etapas 1 e 2.

| GET V https://idbroker.webex.com/idb/idbconfig/2f                                                                                                    | 384032-5cba-4d6a-9a18-17c9e709a8ec/v1/authentication  | Params      | Send 🗡         | Save ~       |
|----------------------------------------------------------------------------------------------------|-------------------------------------------------------|-------------|----------------|--------------|
| Authorization Headers (3) Body Pre-request Script                                                                                                    | Tests                                                 |             |                | Code         |
| Кеу                                                                                                    | Value                                                 | Description | ••• Bulk Edi   | t Presets 🔻  |
| Authorization                                                                                                    | Bearer eyJhbGciOiJSUzI1NiJ9.eyJjbHVzdGVyljoiUEY4NCIsI |             |                |              |
| Content-Type                                                                                                    | application/json                                      |             |                |              |
| Accept                                                                                                    | application/json                                      |             |                |              |
| New key                                                                                                    | Value                                                 |             |                |              |
| Body Cookies Headers (8) Test Results                                                                                                    |                                                       |             | Status: 200 OK | Time: 187 ms |
| <pre>2 "EmailASULd": true,<br/>3 "JITCreation": false,<br/>4 "JITUpdate": false,<br/>5 "KeepMeSignedInDuration": 14,<br/>7 "LockoutDuration": 1,<br/>8 "LockoutDuration": 1,<br/>9 "LockoutDuration": 1,<br/>9 "LockoutFailureCount": 5,<br/>10 "LockoutFailureCount": 5,<br/>10 "LockoutFailureDuration": 300,<br/>11 "RememberMyLoginIdDuration": 30,<br/>13 "mfaEnabled": false,<br/>14 - "schemas": [</pre> |                                                       |             |                |              |
| <pre>15 "urn:cisco:codev:identity:idbroker:au 16 ] 17 }</pre>                                                                                                    | thnconfig:schemas:1.0"                                |             |                |              |

Etapa 5. Copie o conteúdo acima de sua resposta GET e cole-o na guia Body com o uso do formato Raw como mostrado na imagem:

| Authorization                                     |                  | Headers (3)                                                                                                    | Body • Pre-request Scr                                                                        |                      |            | Tests           |           |        |
|---------------------------------------------------|------------------|----------------------------------------------------------------------------------------------------|-----------------------------------------------------------------------------------------------|----------------------|------------|-----------------|-----------|--------|
| form                                              | n-data           | x-www-form-u                                                                                                    | urlencoded                                                                                    | 🖲 raw                | binary     | JSON (applicati | ion/json) | $\sim$ |
| 1 ▼<br>2<br>3<br>4<br>5<br>6<br>7<br>8<br>9<br>10 | {                | EmailAsUid": tr<br>JITCreation": f<br>JITUpdate": fal<br>KeepMeSignedIn"<br>KeepMeSignedInD<br>LockoutDuration<br>LockoutDuration<br>LockoutFailureC<br>LockoutFailureD | ue,<br>alse,<br>se,<br>: false,<br>uration":<br>": 1,<br>Multiplier<br>ount": 5,<br>uration": | 14,<br>": 1,<br>300, |            |                 |           |        |
| 11                                                |                  | RememberMyLogin                                                                                                    | Id": true,                                                                                    |                      |            |                 |           |        |
| 12<br>13<br>14 •<br>15<br>16<br>17                | "<br>"<br>]<br>} | RememberMyLogin<br>mfaEnabled": fa<br>schemas": [<br>"urn:cisco:c                                                                                                    | IdDuration<br>lse,<br>odev:ident                                                              | n": 30,<br>:ity:idbr | oker:authr | config:schem    | as:1.0"   |        |

Altere RememberMyLoginId: false para RememberMyLoginId: true.

Escolha um valor para RememberMyLoginIdDuration apropriado para seus usuários. Esse valor determina por quanto tempo (dias) o token Lembrar-me é válido no navegador. Se um usuário tentar fazer login em um site do Webex nesse navegador e nessa máquina com um endereço de e-mail diferente para fins de teste ou como uma identidade de funcionário diferente por qualquer motivo, ele não será reconhecido com essa identidade.

Observação: o token Lembrar-me é um hash criptografado do endereço de e-mail apenas para fins de identificação na Tela de Descoberta.

Etapa 6. Faça um PATCH do Postman para sobrescrever suas alterações.

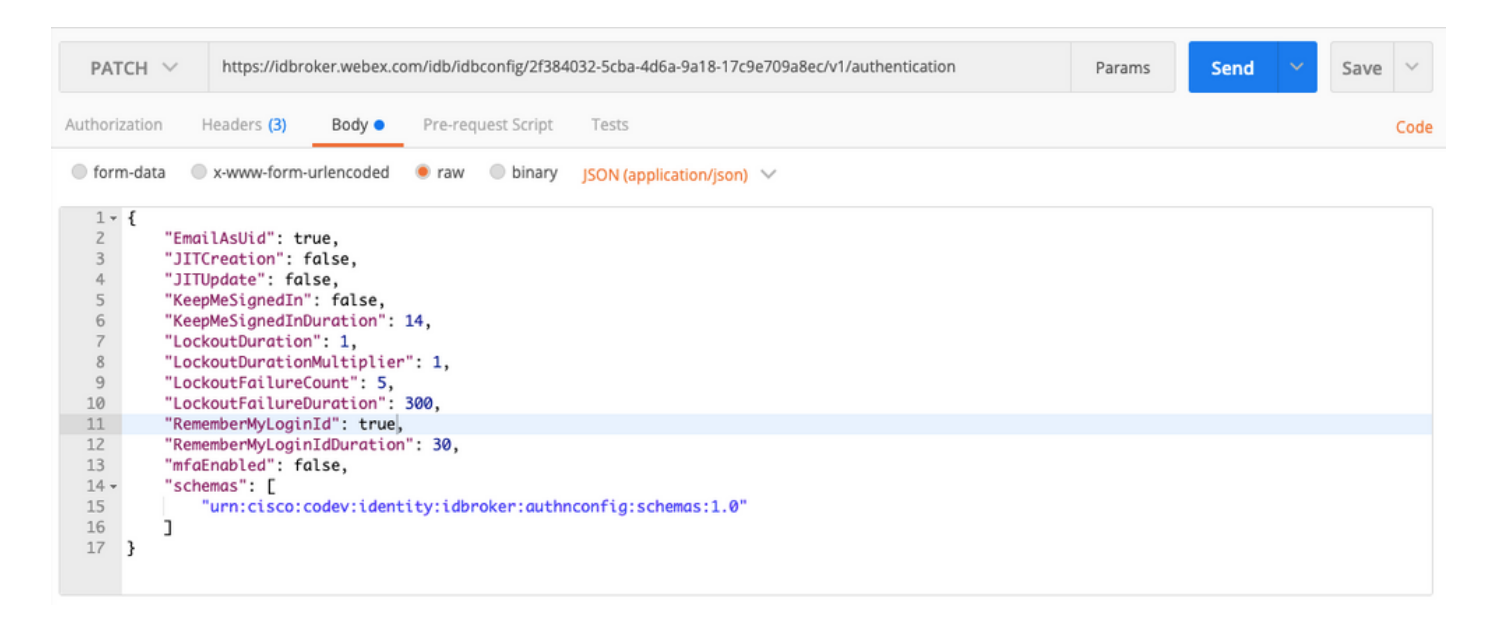

Cuidado: não altere nenhum dos outros valores, pois eles afetarão a capacidade do seu site para que todos os usuários manipulem a autenticação. Se você alterar qualquer um desses valores, não poderá receber suporte do Cisco TAC.

### Verificar

No momento, não há procedimento de verificação disponível para esta configuração.

# Troubleshooting

Atualmente, não existem informações disponíveis específicas sobre Troubleshooting para esta configuração.

#### Sobre esta tradução

A Cisco traduziu este documento com a ajuda de tecnologias de tradução automática e humana para oferecer conteúdo de suporte aos seus usuários no seu próprio idioma, independentemente da localização.

Observe que mesmo a melhor tradução automática não será tão precisa quanto as realizadas por um tradutor profissional.

A Cisco Systems, Inc. não se responsabiliza pela precisão destas traduções e recomenda que o documento original em inglês (link fornecido) seja sempre consultado.